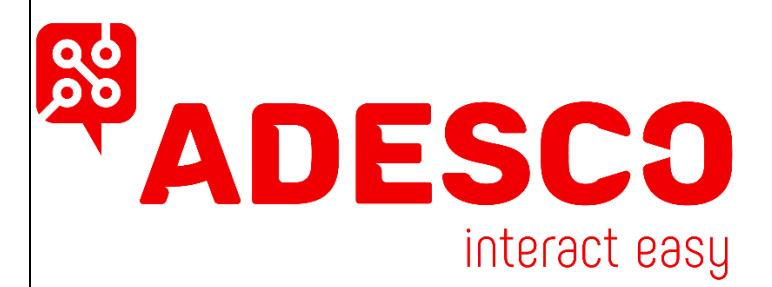

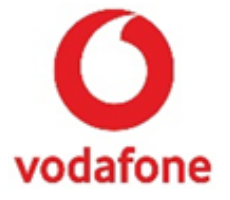

# Ρυθμίσεις προγραμματισμού και διάγραμμα καλωδίωσης σειράς <u>MQ03-4I & MQ03-LTE-M-1S</u> με πίνακες σειράς DSC NEO HS-2016 / HS-2032 / HS-2064 / HS2128

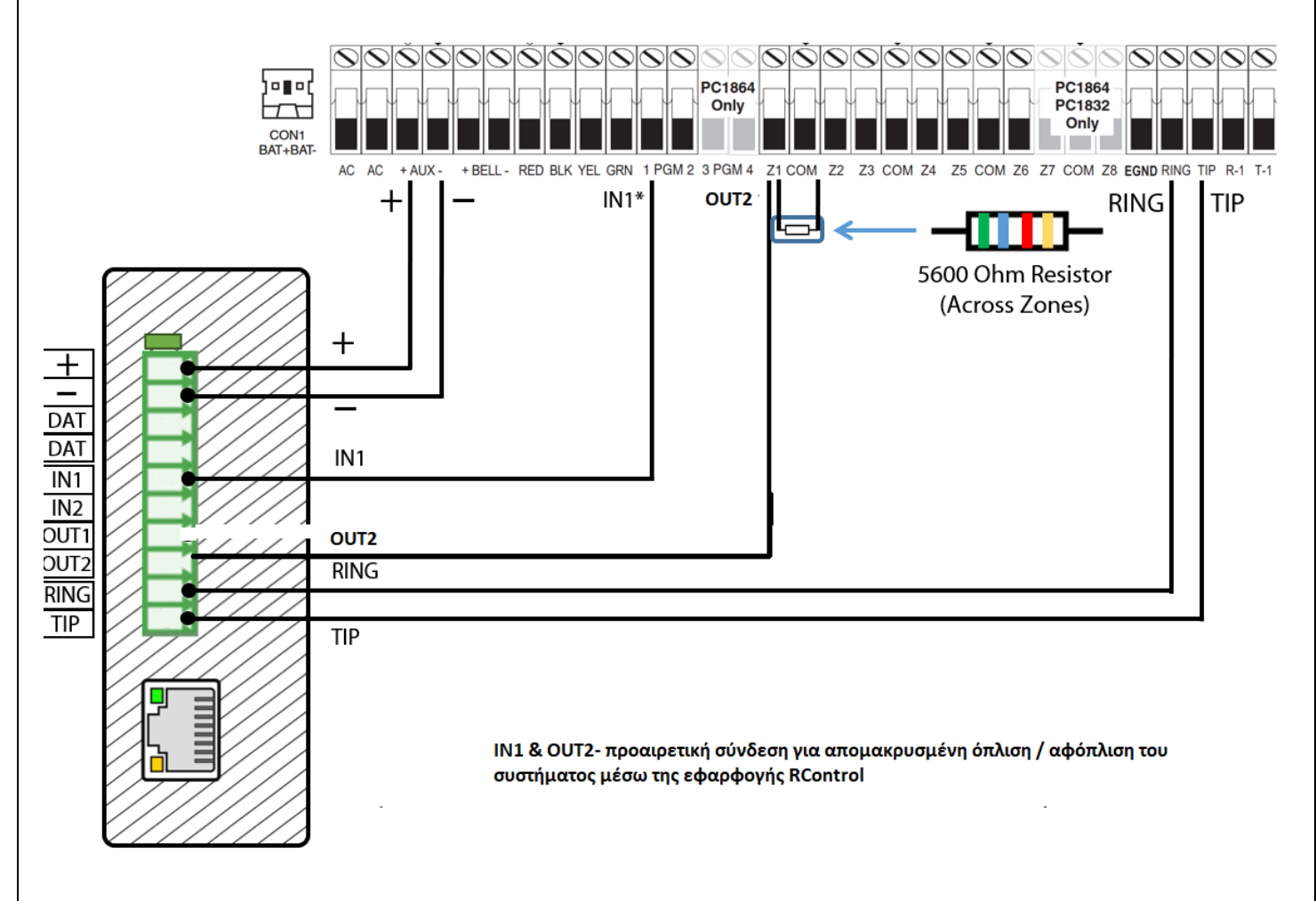

Η Τερματική αντίσταση χρησιμοποιείται ή όχι ανάλογα τον προγραμματισμό της κεντρικής μονάδας

Λεωφ. Αμαρουσίου 27, Τ.Κ. 14123 | Τηλ: 2102912915 | email: info@adesco.gr | www.adesco.gr

### Ρυθμίσεις προγραμματισμού και διάγραμμα καλωδίωσης σειράς <u>MN02-LTE-M</u> με πίνακες σειράς DSC NEO HS-2016 / HS-2032 / HS-2064 / HS2128

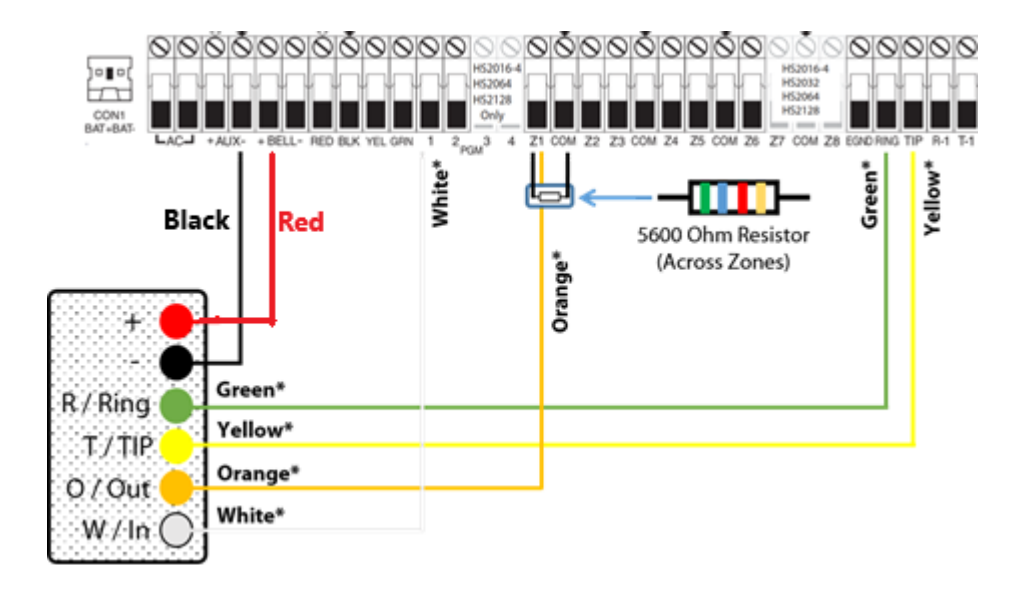

# Προγραμματισμός του πίνακα NEO HS-2016 / HS-2032 / HS-2064 / HS2128 μέσω πληκτρολογίου

#### Ενεργοποίηση του CID

| Ενδείξεις<br>πληκτρολογίου | Εισαγωγή<br>δεδομένων | Ενέργειες                                                                                                   |
|----------------------------|-----------------------|----------------------------------------------------------------------------------------------------|
| Select:                    | *85555                | Είσοδος στο μενού προγραμματισμού                                                                           |
| Select:                    | 301                   | Εισαγωγή στο μενού τηλεφωνικών αριθμών                                                                      |
| Select: 001                | 001                   | Επιλογή 1 <sup>ου</sup> τηλεφωνικού αριθμού                                                                 |
| DFFFF                      | *5*123456#            | *5* και εισάγετε τον τηλεφωνικό αριθμό (123456 έως παράδειγμα), #<br>για να αποθηκεύσετε και να επιστρέψετε |
| System Account:            | 310                   | Εισαγωγή στο μενού κωδικοί συστήματος για Κ.Λ.Σ                                                             |
|                            | 000                   | Εισαγωγή στο υπομενού «κωδικού συστήματος»                                                                  |
|                            | 1111                  | Εισαγωγή του κωδικού συστήματος, π.χ 1111                                                                   |
| System Account:            | 001                   | Εισαγωγή στο υπομενού «κωδικού υποσυστήματος 1»                                                             |
| Part.1 Account:            | 1111                  | Εισαγωγή του κωδικού υποσυστήματος 1, π.χ 1111                                                              |
| Select:                    | 311                   | Εισαγωγή στο μενού «Αναφορές»                                                                               |
| Opening/Closing            | 003                   | Επιλέξτε την αναφορά Open/Close                                                                             |
|                            |                       | Πιέστε το * για επιλογή Υ (Ν) – ενεργοποίηση αναφοράς Open/close                                            |
|                            | *##                   | μέσω του 1 <sup>ου</sup> τηλεφωνικού αριθμού, # # για να αποθηκεύσετε και να                                |
|                            |                       | επιστρέψετε                                                                                                 |
| Select:                    | 350                   | Επιλογή format επικοινωνίας                                                                                 |
| Enter Data:                | 001                   | Επιλογή format επικοινωνίας για τον 1º τηλεφωνικό αριθμό                                                    |
| Enter Data:                | 03#                   | Επιλέξτε 03 για CID, # για να αποθηκεύσετε και να επιστρέψετε                                               |
| Select:                    | 380                   | Ενεργοποίηση του κωδικοποιητή                                                                               |

| Comms. Enabled: | 1,5,6 # | 1, 5, 6 = ON 3, 4 = OFF, # # για να αποθηκεύσετε και να επιστρέψετε |
|-----------------|---------|---------------------------------------------------------------------|
|                 | # #     | Έξοδος από τη λειτουργία προγραμματισμού                            |

#### Επιλογές ενεργοποιήσεις ζώνης Keyswitch & PGM σε κατάσταση Όπλισης /Αφόπλισης

|                  | Εισαγωγή<br>δεδομένων | Ενέργειες                                                                           |
|------------------|-----------------------|-------------------------------------------------------------------------------------|
| Select:          | *85555                | Είσοδος στο μενού προγραμματισμού                                                   |
| Select:          | 001                   | Χαρακτηρίσμος τύπου ζώνων                                                           |
| Zone definitions | *                     | Επιλογή τύπου Ζώνης 1 ως παράδειγμα                                                 |
| Zone 1           | 066                   | Επιλέξτε 66 για να ορίσετε την ζώνη 01 τύπου κλειδοδιακόπτη                         |
| Momentary KSW    | ##                    | Αποθηκεύσετε και να επιστρέψετε                                                     |
| Select:          | 013                   | Επιλογές συστήματος (ΕΟL ζωνών)                                                     |
| Toggle 1         | *                     | Πιέστε το * για επιλογή Υ (Ν) – ενεργοποίηση ΕΟL ζωνών                              |
| Toggle Option 1  | ##                    | Αποθηκεύσετε και να επιστρέψετε                                                     |
| Select:          | 009                   | Εισαγωγή στο μενού PGM                                                              |
| PGM 1            | 001                   | Επιλογή PGM 1                                                                       |
| PGM 1            | 115                   | Επιλέξτε την λειτουργία "Armed Status"                                              |
| Select:          | 018                   | Επιλογή 3 = OFF                                                                     |
|                  | ###                   | Πιέστε # # # για να αποθηκεύσετε και για έξοδο από τη λειτουργία<br>προγραμματισμού |

## Προγραμματισμός της σειράς ΝΕΟ μέσω πληκτρολογίου για UP/DOWNLOANDING με την χρήση της συσκευής <u>MQ03-LTE-M-1S</u>

| Εισαγωγή δεδομένων | Ενέργειες                                                      |
|--------------------|----------------------------------------------------------------|
| *85555             | Είσοδος στο μενού προγραμματισμού                              |
| 401                | Επιλογή 1 <sup>ου</sup> μενού up/downloading                   |
| 1,3,6 #            | 1 & 3 = OFF – 6 = ON - #για να αποθηκεύσετε και να επιστρέψετε |
| 403 #Κωδικός       | Κωδικός DLS Access                                             |
|                    | Ρυθμίστε τον κωδικό DLS, στο παράδειγμα μας εργοστασιακός      |
| 203200 #           | κωδικός πίνακα HS-2032. # για να αποθηκεύσετε και να           |
|                    | επιστρέψετε                                                    |
| 404                | Κωδικός Panel ID                                               |
|                    | Ρυθμίστε τον κωδικό Panel ID, στο παράδειγμα μας               |
| 2032000000 #       | εργοστασιακός κωδικός πίνακα HS-2032. # για να αποθηκεύσετε    |
|                    | και να επιστρέψετε                                             |
| 405                | Double Call Timer                                              |
| 255 #              | Απενεργοποίηση του χρόνου Double Call                          |
| 406                | Number of Rings to Answer                                      |
| 001 #              | Ρυθμίστε τον πίνακα να κάνει ανάληψη γραμμής στο 1 $^{\circ}$  |
| 001#               | κουδούνισμα. # για να αποθηκεύσετε και να επιστρέψετε          |
| # #                | Έξοδος από τη λειτουργία προγραμματισμού                       |

 Για την λειτουργία UP/DOWNLOANDING παρακαλώ όπως να επικοινωνήσετε με το τεχνικό τμήμα της ADESCO για περισσότερες πληροφορίες.

Λεωφ. Αμαρουσίου 27, Τ.Κ. 14123 | Τηλ: 2102912915 | email: info@adesco.gr | www.adesco.gr